#### Launch Automator in your Applications folder

| All My Files | Name        |
|--------------|-------------|
| iCloud Drive | App Store   |
| AirDrop      | 🖉 Automator |
| Applications | Base        |

#### **Choose Workflow**

|                            |                                                                                                    |                      | Unti                 | tled ~        |              |
|----------------------------|----------------------------------------------------------------------------------------------------|----------------------|----------------------|---------------|--------------|
| Library Media              |                                                                                                    |                      |                      |               |              |
| Actions Variables          | Q Name                                                                                                    |                      |                      |               |              |
| 🗴 🔻 📶 Library              | E Activate                                                                                                    | Choose a type for yo | ur document:         |               |              |
| 🔂 Calendar                 | 🕵 Add Atta                                                                                                    |                      |                      |               |              |
| Contacts                   | Q Add Col                                                                                                    | -                    |                      | Surs          |              |
| 🔀 Developer                | 😤 Add Cor                                                                                                    |                      | CAN                  | 2 ( ) 2       |              |
| Files & Folders            | ndd Gric                                                                                                    | WFLOW                | 100                  | 2005          |              |
| Fonts                      | 😤 Add Pac                                                                                                    |                      |                      |               |              |
| lnternet                   | 🐻 Add Pho                                                                                                    | Workflow             | Application          | Service       | Print Plugin |
| 🕵 Mail                     | Ø Add Son                                                                                                    |                      |                      |               |              |
| 🔍 Movies                   | 🕖 Add Son                                                                                                    | _ ~                  |                      |               |              |
| L 🕖 Music                  | ndd Thu                                                                                                    |                      | JUL                  |               |              |
| DFs                        | Add to F                                                                                                    |                      | 11/1                 |               |              |
| = 🛃 Photos                 | 🖄 Add Use                                                                                                    |                      |                      | ALL AND       | Ξ            |
| Presentations              | Apple Ve                                                                                                    | Folder Action        | Calendar Alarm       | Image Capture | Dictation    |
| <ul> <li>System</li> </ul> | nt Apply Cc                                                                                                    | Tolder Action        | Calendar Alami       | Plugin        | Command      |
| Text                       | 💥 Apply Qi                                                                                                    |                      |                      | Ū.            |              |
| - 💥 Utilities              | 💥 Apply Qi                                                                                                    |                      |                      |               |              |
| Most Used                  | 💥 Apply S(                                                                                                    | 2 Marchel            |                      |               |              |
| Recently Added             | 🖄 Apply Sy                                                                                                    | WORKT                | low                  |               |              |
| i                          | 🚀 Ask for (                                                                                                    |                      |                      |               |              |
| -                          | 🐇 Ask for F                                                                                                    | Workflows can be     | run from within Auto | omator.       |              |
|                            | Ask for 1                                                                                                    |                      |                      |               |              |
|                            | The Ask for F                                                                                                    |                      |                      |               |              |
|                            | Ask For                                                                                                    |                      |                      |               |              |
|                            | Ask for 8     Ask for 8     Ask for |                      |                      |               |              |
|                            | // Ask for 1                                                                                                    | Open an Existing     | Document             | Clo           | se Choose    |
|                            | 🖄 Bless Ne                                                                                                    |                      |                      |               |              |

# Select Files & Folder and then double-click on Ask for Finder Items - click Allow Multiple Selection

Multiple selection allows you to process more than one file at a time by selecting while holding the shift key down.

| Library Media                                                                                                    | 144 DPI workflow — Edited                                                                                                    | Record Step Stop Run |
|----------------------------------------------------------------------------------------------------|----------------------------------------------------------------------------------------------------|----------------------|
| Actions     Variables     Q. Name       V     Library     Solution     Add Grid to PDF       Collandar     X. Apply Quartz Fill     Combine PDF PI       Contacts     Compress Imag     Compress Imag       Files & Folders     Encrypt PDF Do       Fonts     Extract Odd & E       Internet     Extract DDE And | e Constants<br>F Documents<br>Pages<br>pPDF Documents<br>Documents<br>Even Pages<br>Results Options<br>Prompt: Choose a Finder Item:<br>Start at: Desktop<br>Type: Files<br>Results Options | on                   |

#### Choose PDFs and Apply Quartz Filter to PDF Documents

Choose PDFs on the left and double-click on Apply Quartz Filter to PDF Documents. A prompt will appear. Choose Add.

| Library Media                                                                                                    |                                                                                                    | Untitled — Edited                                                                                                    |
|----------------------------------------------------------------------------------------------------|----------------------------------------------------------------------------------------------------|----------------------------------------------------------------------------------------------------|
| Actions     Variables       Ibrary     Calendar       Contacts     Contacts       Poveloper     Files & Folders       Fonts     Internet       Mail     Mail       Movies     Music       PDFs     Photos       Presentations     System       Itext     Text | Q Name<br>Add Grid to PDF<br>Apply Quartz Filt.<br>Complex Imag<br>Complex Imag<br>Encrypt PDF Doc<br>Extract PDF Doc<br>Extract PDF Annc<br>Extract PDF Annc<br>Extract PDF Text<br>Get PDF Metadat<br>New PDF Contact Converts<br>New PDF from Images<br>Rename PDF Documents<br>Rename PDF Documents<br>Search PDFs<br>Set PDF Metadata | This action will change the PDF files passed<br>into it. Would you like to add a Copy Finder<br>Items action so that the copies are changed<br>and your originals are preserved?<br>Hold the shift key when adding an action to avoid this<br>warning sheet.<br>Do not show this message again<br>Cancel Don't Add Add |

## Choose where you want your new smaller PDFs to be created.

Desktop is the default, press and choose another folder where you want your files created.

|                   |                                  | Untitled — Edited                        |
|-------------------|----------------------------------|------------------------------------------|
| Actions Variables | Q Name                           |                                          |
| V III Library     | Add Grid to PDF Documents        | Ask for Finder Items                     |
| 觉 Calendar        | X Apply Quartz FiltPDF Documents | Prompt: Choose a Finder Item:            |
| Contacts          | Combine PDF Pages                | Start at:                                |
| 🔀 Developer       | Compress ImagPDF Documents       | Start at: Desktop V                      |
| 🖳 Files & Folders | Encrypt PDF Documents            | Type: Files                              |
| 🖺 Fonts           | d Extract Odd & Even Pages       | Results Ontions                          |
| lnternet          | Extract PDF Annotations          |                                          |
| 🕵 Mail            | Extract PDF Text                 |                                          |
| Movies            | det PDF Metadata                 | Copy Finder Items                        |
| · 🕖 Music         | Rew PDF Contact Sheet            | To: Desktop 🗘 🗌 Replacing existing files |
| PDFs              | Rew PDF from Images              |                                          |
| Photos            | Rename PDF Documents             | Results Options                          |
| Presentations     | Render PDF Pages as Images       | X                                        |
| System            | Search PDFs                      | Apply Quartz Filter to PDF Documents     |
| Text              | Set PDF Metadata                 | Filter: None O                           |
| 💥 Utilities       | n Split PDF                      |                                          |

### **Setup the Quartz Filter Settings**

#### **Click Advanced options**

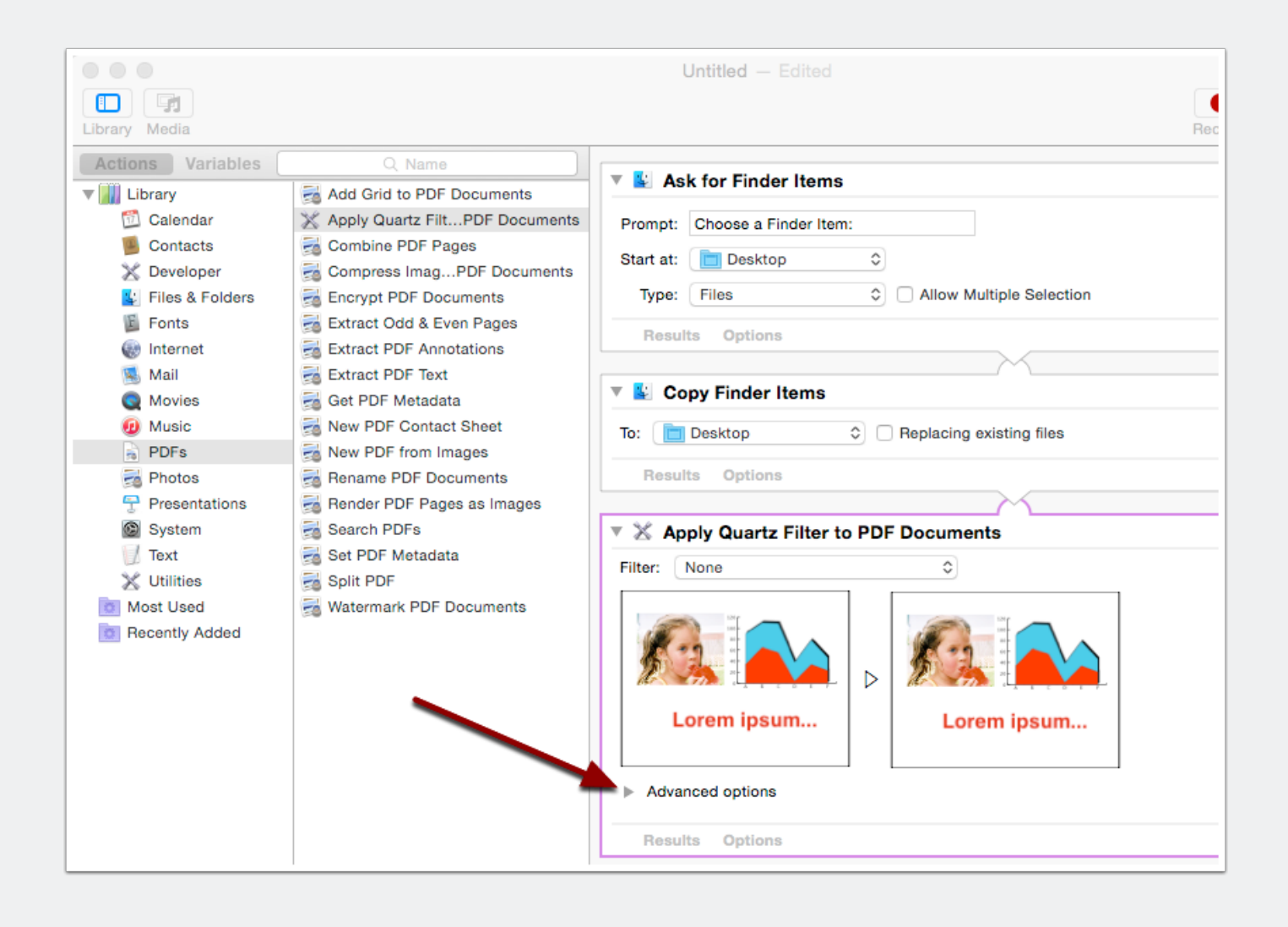

#### **Duplicate the Reduce File Size Filter**

Click on the drop down arrow and choose Duplicate Filter. Give the filter a name - in this case 144 DPI

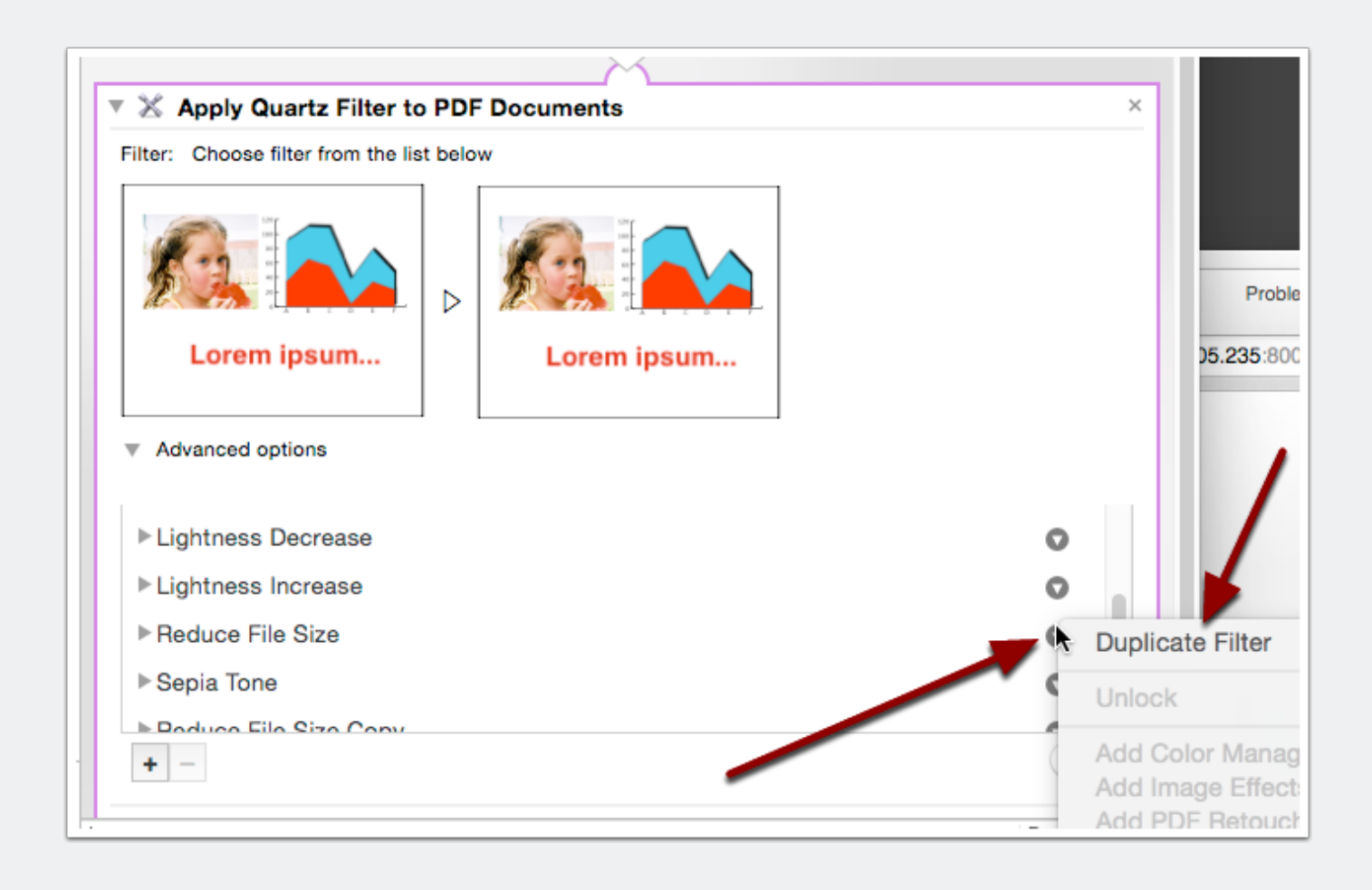

## Press the arrows to the left of the filter to show all of the parameters

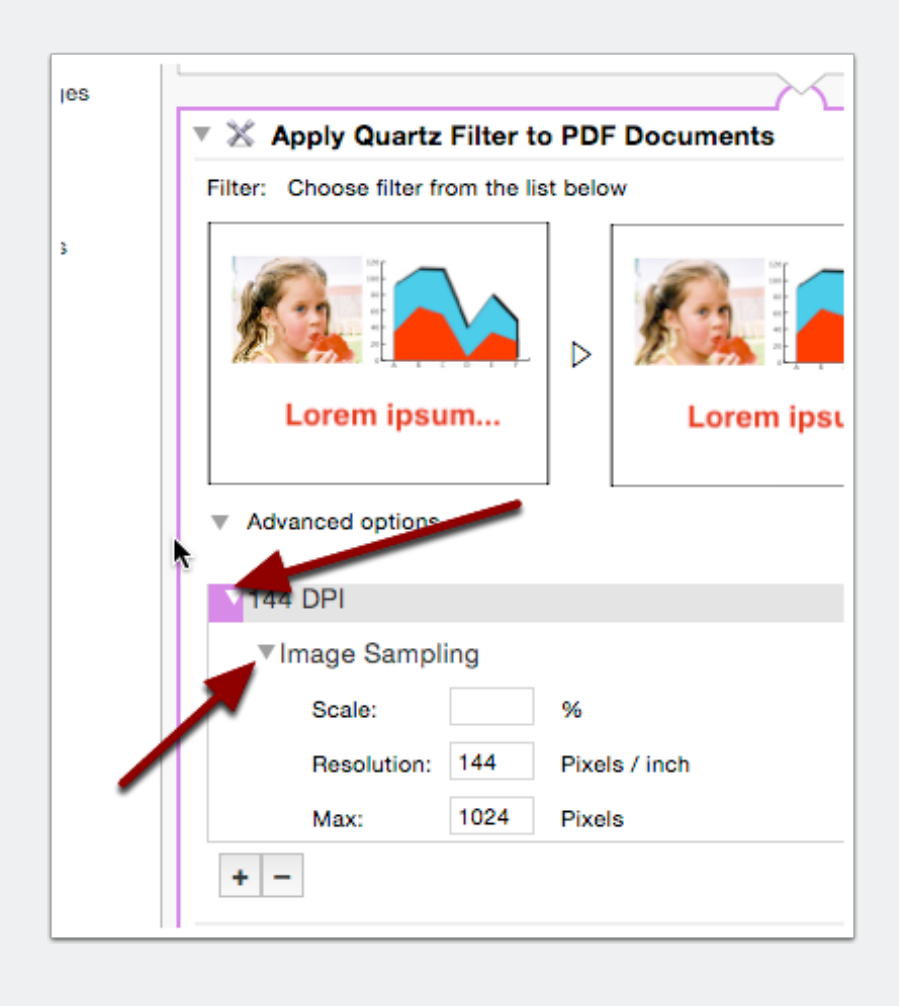

#### **Set the parameters for Image Sampling**

Starting values are 144 for Resolution and Max 1024. Min is 128 and set Quality to HIGH.

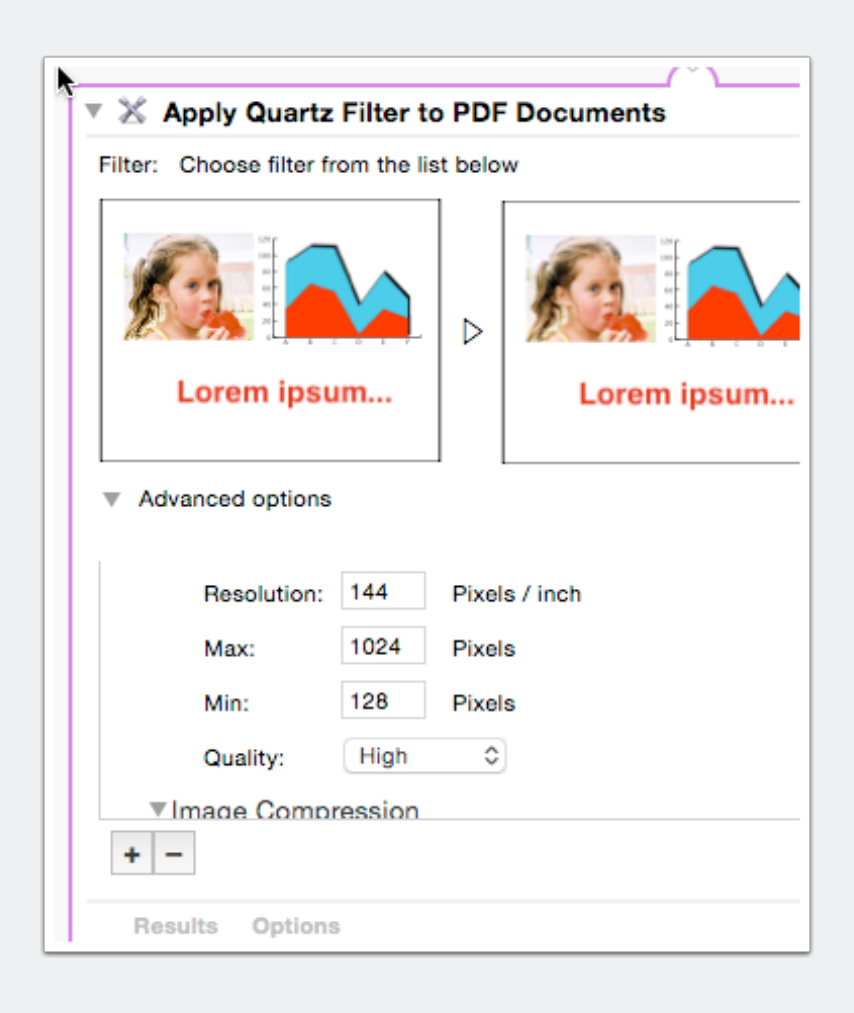

# Scroll down and set the Image Compression settings

Set these to JPEG and centered.

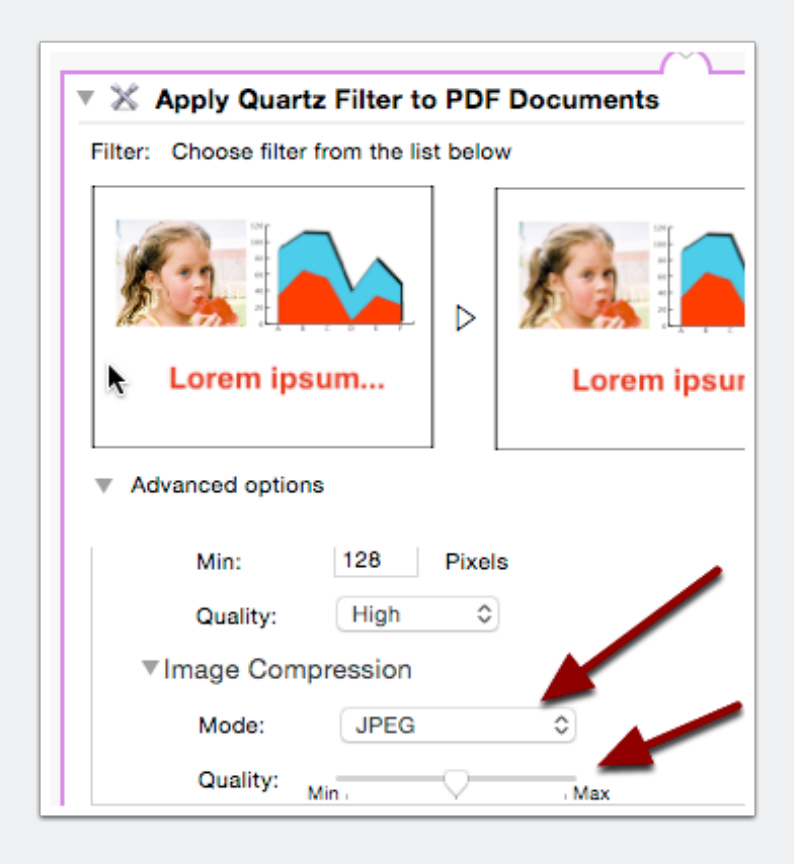

#### Press Command S and save your workflow.

Save your file and then close advance options by clicking on the arrow to the left.

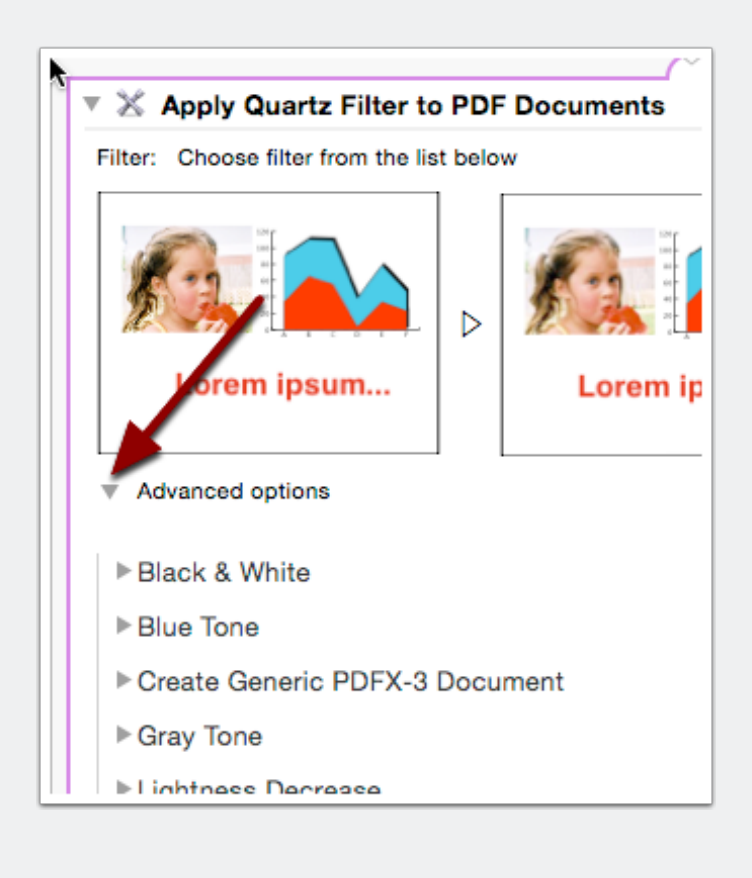

#### **Choose your filter from the popup**

NOTE: If your filter is not found, quit and run Automator again and reload your workflow from the File->Open Recent menu.

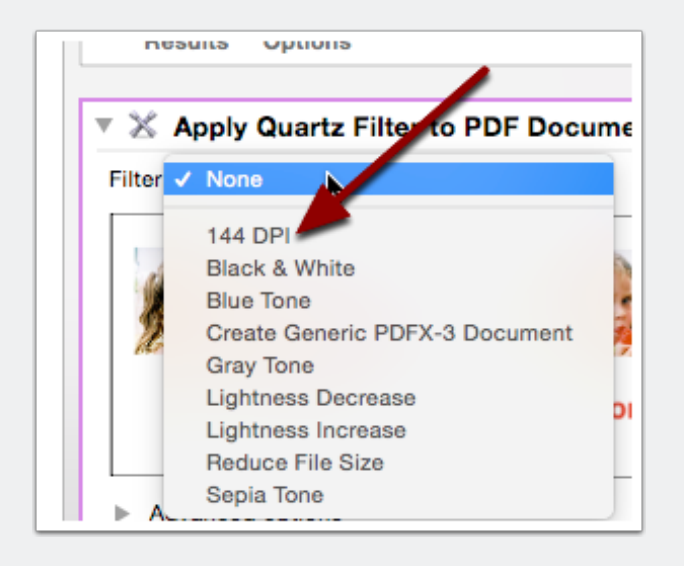

### Choose 144 DPI

Make sure your filter is shown.

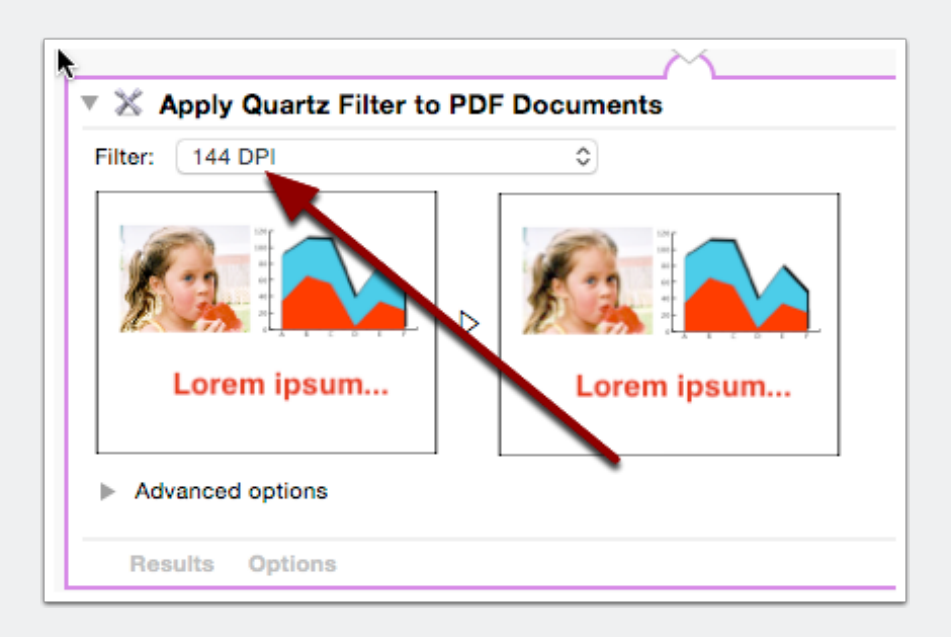

#### You're done! Run your workflow!

Press the Run button on the top right to run your workflow and process your files. When Automator asks you what files to choose, hold down the shift key to select multiple files.

| 144 DPI workflow                         |                      |
|------------------------------------------|----------------------|
|                                          |                      |
|                                          | Record Step Stop Run |
| 🔻 💺 Ask for Finder Items                 | ×                    |
| Prompt: Choose a Finder Item:            |                      |
| Start at: 🛅 Desktop 🗢                    |                      |
| Type: Files                              |                      |
| Results Options                          |                      |
|                                          |                      |
| Copy Finder Items                        | ×                    |
| To: Desktop 🗘 🗆 Replacing existing files |                      |
| Results Options                          |                      |
|                                          |                      |
| Apply Quartz Filter to PDF Documents     | ^                    |
| Filter: 144 DPI                          |                      |
|                                          |                      |
| Lorem ipsum Lorem ipsum                  |                      |
| Advanced options                         |                      |
| Results Options                          |                      |
|                                          |                      |
|                                          |                      |

#### **Choose your files and process!**

Use the shift key and select files and press choose. Your files will be saved in the folder you chose in the Copy Finder Items step.

| Pro   |                       | Choose a Finder Iter  | n: |                      |   |
|-------|-----------------------|-----------------------|----|----------------------|---|
| Sta   |                       | 1) 🚟 🗸 📄 PDF          | \$ | Q Search             |   |
| Т     | 🚞 betas               | Name                  |    | Date Modified        | ~ |
| Suc.  | 🚞 iPhone Simulator    |                       |    |                      |   |
|       | Devices               |                       |    |                      |   |
| × 8   | Provisioning Profiles |                       |    |                      |   |
| To:   | PDF                   |                       |    |                      |   |
|       | Aron's Charts         |                       |    |                      |   |
|       | AronDev               |                       |    |                      |   |
| × 2   | 🎵 Music               |                       |    |                      |   |
| Filte | 🚞 temp                | SCEP - Bailey.mus.pdf | •  | May 2, 2013, 9:35 AM |   |
| Ţ     | Shared                |                       |    |                      |   |
|       | Documents             |                       |    |                      |   |
| K     | Devices               |                       |    |                      |   |
|       | Remote Disc           |                       |    |                      |   |
|       | Shared                |                       |    |                      |   |
|       | Shared                |                       |    |                      |   |